# Komunikační moduly PETH/232 Převodník Ethernet na RS232

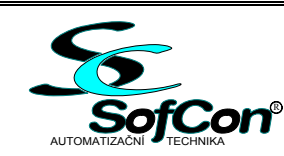

- Ethernet 10/100 Mbit/s
- LED indikace napájení, ethernet link a network activity
- Plná RS232
- Přenosová rychlost max. 230 400 bps
- Napájení nestabilizovaným napětím 24V
- Montáž na DIN lištu

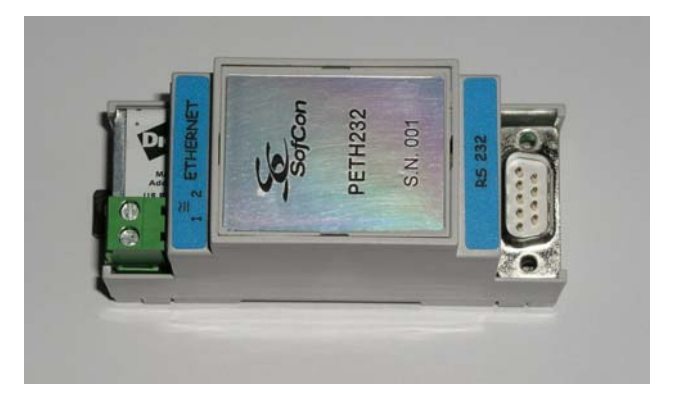

### Základní charakteristika

Modul PETH/232 slouží k připojení zařízení s rozhraním RS232 k počítači prostřednictvím sítě ethernet.

K modulu jsou dodávány ovladače a SW pro operační systémy MS Windows, UNIX a LINUX. Po instalaci se na daném počítači vytvoří virtuální COM port. Maximální přenosová rychlost portu je 230 400 bps. Přes něj komunikuje libovolný software se vzdáleným zařízením přes převodník PETH/232, který je k PC připojen prostřednictvím sítě ethernet. Modul se instaluje na lištu DIN.

Konfigurace modulu a jeho komunikačních parametrů probíhá pomocí protokolu SNMP nebo zabezpečenou web konfigurací (HTTP / HTTPS). K indikaci slouží trojice diod LED. Zelená LED u konektoru CANON 9M indikuje přítomnost napájecího napětí. Nad konektorem RJ45, kterým se modul připojuje k síti ethernet, jsou umístěny LED indikující ethernet link a network activity.

Pro komunikaci s PC přes ethernet lze využít všechny signály rozhraní RS232 (TxD, RxD, CTS, DCD, DSR, DTR, RTS). Jestliže jsou pro komunikaci využity jen signály RxD a TxD, lze zbylé signály nadefinovat jako I/O signály. Pak je možno modul PETH/232 nastavit tak, aby poslal na předem definované adresy po ethernetu e-mail na základě stavu vstupních signálů.

Zařízení je konstruováno jako elektrický předmět třídy III podle ČSN EN 33 0600.

### Technické údaje

| Napájení    | 10-35VDC, 14-24VAC                                                                                                    | Krytí<br>Dovotřa lí                                     | IP20<br>Nahlimatiranan ( har armainníah                                                               |
|-------------|----------------------------------------------------------------------------------------------------|---------------------------------------------------------|----------------------------------------------------------------------------------------------------|
| Odber       | 65mA na 24V (1,5W)                                                                                                    | Prostredi                                               | plynů a par                                                                                           |
| RS232       | Vysokorychlostni 230 400bps<br>Plná (TxD, RxD, CTS, DCD,<br>DSR DTR RTS)                                                                                                    | Provozní teplota okolí<br>Relativní vlhkost             | -40 až +85°C<br>5 - 95 %, nekondenzující                                                              |
| Ethernet    | Automatický 10/100Mbit/s (RJ45)<br>Statická IP nebo DHCP<br>Robustní IP stack s podporou<br>protokolů: TCP, UDP, DHCP,<br>SNMP, http, SMTP, SSL/TSL,<br>ICMP, IGMP a ASR<br>802.3af power over ethernet | Montáž<br>Provoz<br>Rozměry<br>Hmotnost<br>Indikace LED | DIN lišta<br>Nepřetržitý<br>36 x 90 x 58 mm<br>asi 80 g<br>Power<br>Ethernet link<br>Network activity |
| Zabezpečení | SSL V3.0 / TSL V1.0 (DES 56bit,<br>3DES 168bit, AES 128 / 256 bit)                                                                                                    |                                                         |                                                                                                    |
| Konfigurace | Zabezpečená web konfigurace<br>(HTTP / HTTPS)<br>Nebo pomocí SNMP                                                                                                    |                                                         |                                                                                                    |

# Údaje pro objednávku

Ve standardním provedení.

Označení

+ Vdd, GND

RJ 45

CANON 9M

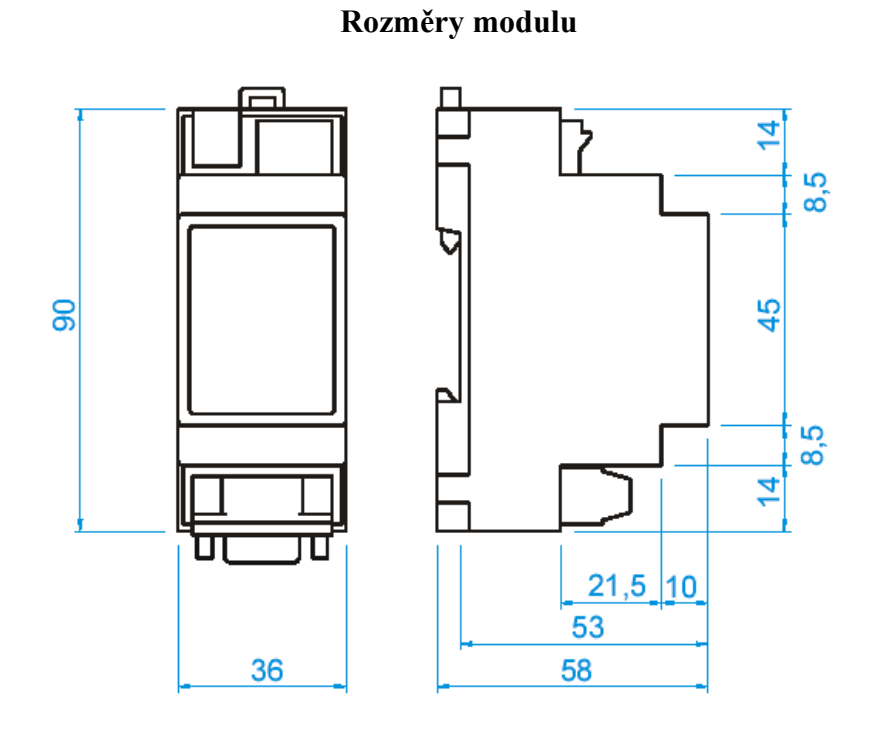

PP7. **GND** RJ 45 CANON

9M

## Doporučené zapojení ethernet konektoru RJ45

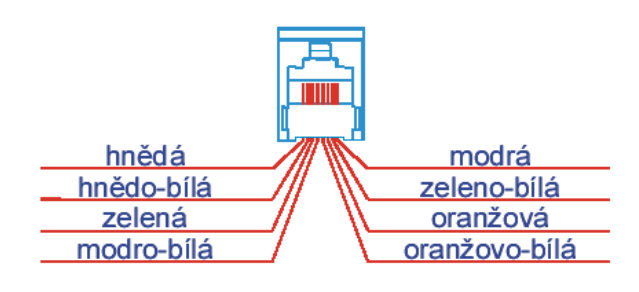

## Zapojení konektoru CANON 9M

| PIN | Náze<br>v | Směr | Popis                 |
|-----|-----------|------|-----------------------|
| 1   | CD        | In   | Carrier Detect        |
| 2   | RxD       | In   | <b>Receive Data</b>   |
| 3   | TxD       | Out  | Transmit Data         |
| 4   | DTR       | Out  | Data Terminal Ready   |
| 5   | GND       | Gnd  | System Ground         |
| 6   | DSR       | In   | Data Set Ready        |
| 7   | RTS       | Out  | Request to Send       |
| 8   | CTS       | In   | Clear to Send         |
| 9   | RI        | In   | <b>Ring Indicator</b> |

Rozmístění svorek

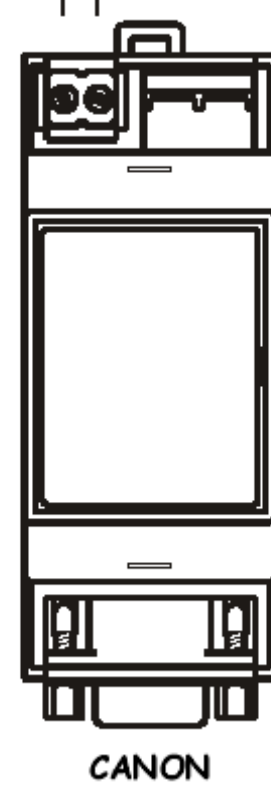

Popis

konektor pro připojení ETHERNETU

konektor pro připojení sběrnice RS232

napájení (polarita libovolně)

10/100 Mbit

#### Postup SW nastavení modulu P232/ETH

- Připojte převodník na napájecí napětí (10-35VDC, 14-24VAC, svorky 1 a 2, polarita libovolná)
- Pomocí konektoru RJ45 připojte převodník do počítačové sítě. Pro připojení k HUBu použijte přímý ethernetový kabel, pro přímé spojení s PC použijte křížený ethernetový kabel.
- 3. Z přiloženého CD spusťte **dgdiscvr.exe** (v adresáři **Digi**)
- Po spuštění se v případě úspěšně vyhledaného modulu v okně objeví IP adresa připojeného modulu.
- 5. V okně Device Tasks pomocí položky Configure network settings nastavte požadovanou IP adresu a masku podsítě modulu P232/ETH. Zapamatujte si ji.
- 6. Spusťte Internet Explorer (nebo jiný prohlížeč) a do políčka Adresa vepište IP adresu převodníku, kterou jste nastavili v bodě 5. Po načtení stránky, nastavte požadované hodnoty sériového COM portu. Od Firmware F1 budete vyzváni k zadání Username: root a Password: dbps Po zadáni Username a Password se vám objeví úvodní konfigurační obrazovka modulu. Nastavte modul dle vašeho požadavku. Nejnovější firmware je možno stáhnout z následujícího umístění: WWW.DIGI.COM v menu Support\Drivers, Firmware, Manuals.
- 7. Nainstalujte virtuální COM port do PC. Instalační soubory naleznete v adresáři Digi\RealPort\ . Nejnovější ovladače je možné stáhnout z WWW.DIGI.COM v menu Support\Drivers, Firmware, Manuals.

Zařízení které je použito v modulu **P232/ETH** je **DIGI Connect ME** které vyberete ze seznamu při instalaci RealPortu. (Budete též potřebovat IP adresu z bodu **5**.)

Nyní je vše připraveno a můžete začít zařízení používat. Jestliže chcete využít vzdáleného COM portu ve vašem SW nastavte v něm číslo COM portu, které jste přidělili při instalaci RealPortu.